### ENV-CP-QP-045.1

Effective Date: September 5, 2013

Next Review Date: August 5, 2015

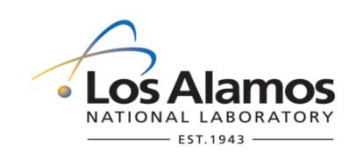

# **Environment, Safety, Health Directorate**

## **Environmental Protection – Compliance Programs Quality Procedure**

# Installing, Setting Up, and Operating ISCO Samplers for the MSGP

| Reviewers:                                                                                |                             |                                   |         |
|-------------------------------------------------------------------------------------------|-----------------------------|-----------------------------------|---------|
| Name:                                                                                     | Organization:               | Signature:                        | Date:   |
| Melanie Lamb                                                                              | ADESH-OIO, QA<br>Specialist | Signature on file                 | 8/28/13 |
| Deri                                                                                      | vative Classifier: 🗌 L      | Inclassified 🛛 <u>DUSA ENVPRO</u> |         |
| Name:                                                                                     | Organization:               | Signature:                        | Date:   |
| Ellena Martinez                                                                           | ADESH-OIO                   | Signature on file                 | 8/28/13 |
| Subject Matter Expert:                                                                    | Approva<br>Organization:    | I Signatures:<br>Signature:       | Date:   |
| Holly Wheeler                                                                             | ENV-CP                      | Signature on file                 | 8/29/13 |
| Responsible Line Manager:                                                                 | Organization:               | Signature:                        | Date:   |
| Michael Saladen                                                                           | ENV-CP Team Lead            | Signature on file                 | 8/29/13 |
| Responsible Line Manager:                                                                 | Organization:               | Signature:                        | Date:   |
| Anthony Grieggs                                                                           | ENV-CP Group Leader         | Signature on file                 | 9/5/13  |
| CONTROLLED DOCUMENT                                                                       |                             |                                   |         |
| This copy is uncontrolled. The controlled copy can be found on the ENV Division Web page. |                             |                                   |         |
| Users are responsible for ensuring they work to the latest approved version.              |                             |                                   |         |

| Installing, Setting Up, and Operating ISCO Samplers for<br>the MSGP | No. ENV-CP-QP-045.1               | Page 2 of 26 |
|---------------------------------------------------------------------|-----------------------------------|--------------|
|                                                                     | Effective Date: September 5, 2013 |              |

## History of Revisions

| <b>Document Number</b><br>[Include revision number,<br>beginning with Revision 0] | <b>Effective Date</b><br>[Document Control Coordinator<br>inserts effective date] | <b>Description of Changes</b><br>[List specific changes made since the previous revision] |
|-----------------------------------------------------------------------------------|-----------------------------------------------------------------------------------|-------------------------------------------------------------------------------------------|
| 0                                                                                 | 03/11                                                                             | New Document.                                                                             |
| 1                                                                                 | 04/13                                                                             | Biennial Review and Revision                                                              |
| 2                                                                                 | 09/13                                                                             | Biennial Review and Revision                                                              |

### **Table of Contents**

| 1.0 | PUR   | POSE                                                         | 4  |
|-----|-------|--------------------------------------------------------------|----|
| 2.0 | SCO   | PE                                                           | 4  |
|     | 2.1   | Hazard review                                                | 4  |
| 3.0 | RES   | PONSIBILITIES                                                | 4  |
|     | 3.1   | Prerequisites                                                | 4  |
| 4.0 | DOC   | UMENT CONTROL/RECORDS MANAGEMENT                             | 4  |
| 5.0 | WOI   | RK PROCESSES                                                 | 5  |
|     | 5.1   | Equipment and Tools                                          | 5  |
|     | 5.2   | ISCO Sampler Installation                                    | 6  |
|     | 5.3   | Configuring ISCO 3700 Samplers                               | 7  |
|     | 5.4   | Programming ISCO 3700 Samplers                               | 7  |
|     | 5.5   | Activating ISCO 3700 Samplers                                | 8  |
|     | 5.6   | Configuring ISCO Avalanche Samplers                          | 9  |
|     | 5.7   | Programming ISCO Avalanche Samplers                          | 10 |
|     | 5.8   | Activating ISCO Avalanche Samplers                           | 10 |
|     | 5.9   | Standing Down or Winterizing Samplers                        | 11 |
|     | 5.10  | Sampler Reset and Re-initialization After Sample Collection  | 12 |
|     | 5.11  | Removing a Sampler                                           | 12 |
| 6.0 | REF   | ERENCES                                                      | 12 |
| 7.0 | DEF   | INITIONS                                                     | 13 |
| 8.0 | ATT   | ACHMENTS                                                     | 13 |
|     | Attac | hment 1- LANL MSGP ISCO Sampler Installation Form 045-1      | 14 |
|     | Attac | hment 2- Wiring Diagram for Avalanche Sampler                | 15 |
|     | Attac | hment 3 – Battery Photovoltaic Connection Wiring             | 16 |
|     | Attac | hment 4 - ISCO 3700 Configuration Settings                   | 18 |
|     | Attac | hment 5 – ISCO 3700 Program Sequence                         | 19 |
|     | Attac | hment 6 – LANL MSGP ISCO Sampler Activation Form 045-3       | 22 |
|     | Attac | hment 7 – ISCO Avalanche Configuration Settings              | 23 |
|     | Attac | hment 8 – ISCO Avalanche Program Sequence                    | 24 |
|     | Attac | hment 9 – LANL MSGP ISCO Sampler Winter Shut-Down Form 045-5 | 25 |
|     | Attac | hment 10 – LANL MSGP ISCO Sampler Decommission Form 045-6    | 26 |

| Installing, Setting Up, and Operating ISCO Samplers for | No. ENV-CP-QP-045.1               | Page 4 of 26 |
|---------------------------------------------------------|-----------------------------------|--------------|
| the MSGP                                                | Effective Date: September 5, 2013 |              |

### 1.0 PURPOSE

This procedure describes the installation, setup, programming, and operation of Teledyne ISCO Avalanche and Model 3700 full-size portable automated samplers used to collect storm water runoff samples for the Multi-Sector General Permit (MSGP).

### 2.0 SCOPE

This procedure applies to all ENV-CP technical staff and contractor personnel conducting installation, operation, maintenance and sampling activities at single stage stations used for monitoring under the MSGP.

### 2.1 HAZARD REVIEW

Hazards in the work described in this procedure are controlled thorough site specific <u>IWDs</u>. The hazard level of the activities in this procedure is <u>moderate</u>.

### 3.0 **RESPONSIBILITIES**

The following personnel require training before implementing this procedure:

• This procedure applies to all ENV-CP MSGP storm water compliance personnel conducting installation, operation, maintenance and sampling activities at MSGP single stage monitoring stations.

The training method for this procedure is "self-study" (reading). For ENV-CP staff, this is documented in accordance with ENV-DO-QP-115, *Personnel Training*. Other participating groups may require training documentation pursuant to local procedures.

Actions specified within this procedure, unless proceeded with "should" or "may," are to be considered mandatory (i.e., "shall", "will", "must").

### 3.1 **PREREQUISITES**

Personnel performing this procedure will be familiar with the most current versions of the following procedures and operation manuals:

- ENV-CP MSGP Sampling and Analysis Plan for the current monitoring year
- Manual for Teledyne ISCO Sampler Model 3700.
- Manual for Teledyne ISCO Avalanche refrigerated sampler
- Facility/FOD specific IWDs for the MSGP

### 4.0 DOCUMENT CONTROL/RECORDS MANAGEMENT

The following records are generated as a result of this procedure and are maintained in accordance with ENV-DO-QP-110, *Records Management Program* with the originals on file at ENV-CP offices:

Completed work orders for:

- LANL MSGP ISCO Sampler Installation Form 045-1(Attachment 1)
- LANL MSGP ISCO Sampler Activation Form 045-3 (Attachment 6)
- LANL MSGP ISCO Sampler Winter Shutdown 045-5 (Attachment 9)
- LANL MSGP ISCO Sampler Decommission 045-6 (Attachment 10)

### 5.0 WORK PROCESSES

The discharge of storm water from industrial facilities at Los Alamos National Laboratory (LANL, the Laboratory) is regulated under the National Pollutant Discharge Elimination System (NPDES) *Multi-Sector General Permit for Storm Water Discharges Associated with Industrial Activity* (MSGP). The current MSGP became effective on September 29, 2008 pursuant to 73 FR 56572. The Laboratory's MSGP permit coverage (Permit Tracking No. NMR05GB21) requires storm water quality monitoring to evaluate the overall effectiveness of control measures. ISCO samplers coupled with Model 1640 sampler actuators are used at MSGP Program monitoring stations. Refrigerated (Avalanche) and/or non-refrigerated (Model 3700) samplers may be deployed; and may be configured with multi-battery arrays, solar panels, and surge protectors.

### 5.1 EQUIPMENT AND TOOLS

Ensure the following equipment is available in the field vehicle:

- Copy of this procedure
- Copy of the appropriate Integrated Work Document(s) (IWDs)
- Charged spare battery(ies)
- Battery voltage tester
- Spare tubing (pump, suction, discharge types, sampler specific)
- Spare sample bottles
- Shovels
- Wooden stakes
- Plastic wire "zip" ties
- Cell phone (only government cell phones with the battery removed are allowed in secure areas)
- Appropriate tools (including insulated tools for electrical work) in tool box
- Issued Work Orders and associated forms
- Necessary access and station keys
- Ziploc® plastic storage bags
- Tape measure
- Sturdy hiking boots or steel toed shoes with soles that grip

The time on the ISCO sampler clock must be verified upon arrival at the site. The ISCO clocks must be set to Mountain Standard Time (MST) at all times, with no daylight saving time adjustment. Cellular phones can be used to verify the time.

### 5.2 ISCO SAMPLER INSTALLATION

| Step | Action                                                                                                    |
|------|----------------------------------------------------------------------------------------------------|
| 1    | Work Orders are issued for all field operations at individual MSGP monitored outfalls. Obtain the Work Order with the LANL MSGP ISCO Sampler Installation Form 045-1 (Attachment 1). The Work Order specifies the MSGP outfall and target date for the work to be performed. An outfall-specific equipment list with specifications and configuration settings is provided on each Work Order.                      |
| 2    | Deploy the ISCO sampler and charged battery on level ground above the flood plain. Often, large tool/storage boxes (Greenlee <sup>TM</sup> ) are used for equipment protection in the field.<br><b>NOTE:</b> These boxes are locked. Therefore, a key should be obtained prior to accessing them.                                                                                                    |
|      | The sampler should be as level as possible to allow effective sample collection. Verify/record the ISCO sampler serial number and the battery tracking number(s) on the Work Order.                                                                                                    |
| 3    | Install the separate protective battery box for the charged battery (follow manufacturer's instructions).                                                                                                    |
| 4    | Determine the bottle set configuration from the equipment list on the Work Order.                                                                                                    |
|      | • If a Model 3700 sampler is indicated, install the correct distributor arm (has either "12" or "24" embossed on bottom at outlet).                                                                                                    |
|      | • For an Avalanche sampler, attach either the discharge tube guide (single bottle configuration) or the distributor arm (multi-bottle configuration) and the appropriate bottle adapter plate. If an adapter plate is not available, the inside of the sampler may need to be configured by hand (i.e., add form) to prevent bottles from moving around during a sampling event.                                    |
|      | • Install required bottles and retaining devices in the sampler base.                                                                                                    |
|      | • Check that the end of the discharge tubing does not extend below the bottom face of the distributor arm (where it could snag the bottle tops and jam as the arm advances through the bottle sequence).                                                                                                    |
|      | • Remove and place the clean bottle caps in a new Ziploc® plastic bag.                                                                                                    |
| 5    | Attach a length (in whole foot increments) of 3/8-inch diameter Teflon suction line to the sampler intake line and anchor as needed for the Outfall location. Measure and record (for later programming steps) the tubing length used. Route the sample tubing downslope from the sampler to the intake point so that there is a continuous slope with no valleys that could retain water between sample intervals. |
| 6    | Install the actuator:                                                                                                    |
|      | • Anchor a stake to the channel bottom in the main flow of the outfall discharge.                                                                                                    |
|      | • Attach the sampler intake tube and the 1640 liquid level detector (actuator) to the stake.                                                                                                    |
|      | • Position the actuator at least 1/2 inch above the intake tube to ensure there is enough water to submerge the intake when the sampler is activated.                                                                                                    |
|      | • Connect the actuator to the sampler using the cable connector provided by the manufacturer.                                                                                                    |
|      | • If necessary, use a gravel bag to create a small pooling area for the actuator and sampler intake to sit in.                                                                                                    |
|      | The actuator height above the channel bottom is established using professional judgment. For example, the intake may be positioned 1 inch or less above the bottom of low-flowing wide channels, but higher than 1 inch in a high-flowing narrow channel.                                                                                                    |

| Installing, Setting Up, and Operating ISCO Samplers for the MSGP | No. ENV-CP-QP-045.1               | Page 7 of 26 |
|------------------------------------------------------------------|-----------------------------------|--------------|
|                                                                  | Effective Date: September 5, 2013 |              |

| 7 | <b>NOTE:</b> You must be a trained electrical worker and have completed all required courses in Training Plan #2876 to conduct this step.                                                                                                    |
|---|----------------------------------------------------------------------------------------------------|
|   | Connect the sampler to the power source, either a 12 Volt 110 A-h deep cycle lead acid battery or other power source such as a multi-battery array coupled with a solar panel, as appropriate. Record the battery tracking numbers in the equipment list section of the Work Order. (Refer to Attachments 2 and 3 for the wiring diagram for Avalanche sampler installation.) |

### 5.3 CONFIGURING ISCO 3700 SAMPLERS

| Step | Action                                                                                                    |
|------|----------------------------------------------------------------------------------------------------|
| 1    | When a new ISCO 3700 sampler is being installed, configure the sampler in accordance with the steps contained in this section. Follow the project-specific configuration settings as indicated on the Work Order and given in Attachment 4, ISCO 3700 Configuration Settings. |
| 2    | Turn on the sampler by pressing the "On" button.                                                                                                    |
| 3    | Press the "Enter/Program" button.                                                                                                    |
| 4    | Select "Configuration".                                                                                                    |
| 5    | Set the configuration parameters in accordance with the guidance in Attachment 4, ISCO 3700<br>Configuration Settings. After each selection is made, press the "Enter" button to allow the next<br>configuration parameter to be displayed on the screen.                     |
| 6    | After the programming is complete, select "Run diagnostics" and press "Enter" to run the system diagnostic test. The diagnostic tests include the following:                                                                                                    |
|      | <ul> <li>LCD test</li> </ul>                                                                                                    |
|      | • Pump test ("OFF/ON" number should be between 50 and 200 for a successful test)                                                                                                    |
|      | • Distributor test select "YES" to run test. Test will move the distributor to Position 24 and then return it to Position 1.                                                                                                    |
| 7    | Following the diagnostic tests, "Reinitialize Controller" will be displayed. Select "No" and press "Enter." <u>Do not select "Yes."</u> If "Yes" is selected, the sampler will reset a number of configuration and program settings to the factory default values.            |
| 8    | To leave the configuration sequence, use the "Exit configuration" and press "Yes" or press the "Enter/Program" key.                                                                                                    |

### 5.4 PROGRAMMING ISCO 3700 SAMPLERS

| Step | Action                                                                                                    |
|------|----------------------------------------------------------------------------------------------------|
| 1    | Follow the steps in this process to program a new ISCO or to confirm the program settings are correct for a specific location. Follow the project-specific program settings as indicated on the |

|   | work order and given in Attachment 5, ISCO 3700 Program Sequence.                                                                                                    |
|---|----------------------------------------------------------------------------------------------------|
| 2 | Turn on the sampler by pressing the "ON" button                                                                                                    |
| 3 | Press the "Enter/Program" button.                                                                                                    |
| 4 | Select "Program".                                                                                                    |
| 5 | Set the program parameters in accordance with the guidance on Attachment 5, ISCO 3700 Program Sequence. After each selection is made, press the "Enter" button to allow the next configuration parameter to be displayed on the screen. |
| 6 | Set the switch on the actuator to "Latch."                                                                                                    |
| 7 | <b>NOTE:</b> You must be a trained electrical worker and have completed all required courses in Training Plan #2876 to conduct this step.                                                                                               |
| 8 | Complete the responses for the sampler installation tasks listed on the Work Order. Sign and date the Work Order and ensure all items contained within it have been completed.                                                          |

### 5.5 ACTIVATING ISCO 3700 SAMPLERS

| Step | Action                                                                                                    |
|------|----------------------------------------------------------------------------------------------------|
| 1    | Follow the steps in this section when a Work Order is received to activate a sampler (generally at the beginning of a field season or at the beginning of the next quarter after the last quarterly monitoring sample was obtained).                                                                                                    |
|      | Note: The MSGP monitoring quarters are as follows                                                                                                    |
|      | April 1 through May 31                                                                                                    |
|      | • June 1 through July 31                                                                                                    |
|      | • August 1 through September 30, and                                                                                                    |
|      | • October 1, through November 30.                                                                                                    |
| 2    | <ul> <li>Obtain the Work Order with the LANL MSGP Sampler Activation Form 045-3 (Attachment 6). The Work Order specifies the MSGP Outfall and target date for the work to be performed. An Outfall-specific equipment list with specifications and configuration settings is provided on each Work Order.</li> <li><b>NOTE:</b> You must be a trained electrical worker and have completed all required courses in Training Plan #2876 to conduct this step.</li> <li>If not already installed, install and hook up the charged battery.</li> <li>If a battery is already in place, use the voltage tester to check for minimum voltage of 11.7 volts. If the voltage is lower, replace the battery with a charged battery.</li> </ul> |
| 3    | Turn the sampler ON. "Program halted" will be displayed; press the Enter/Program button to enter program/configure sequence.                                                                                                    |
| 4    | Check the configuration and programming parameters to ensure they are still correct for the specific installation (see Attachment 4 and 5 for the correct parameters).                                                                                                    |
| 5    | Check integrity and condition of sampler tubing, actuator, wiring, etc., to ensure sampler will properly collect a sample.                                                                                                    |

| Installing, Setting Up, and Operating ISCO Samplers for | No. ENV-CP-QP-045.1               | Page 9 of 26 |  |  |
|---------------------------------------------------------|-----------------------------------|--------------|--|--|
| the MSGP                                                | Effective Date: September 5, 2013 |              |  |  |

| 6 | To test the integrity of the tubing, press "Pump forward" to turn on pump and test for suction at the tubing intake. Press "Stop" to turn off pump.<br>If no suction is felt at the intake, check the integrity of the tubing and replace as necessary. |
|---|----------------------------------------------------------------------------------------------------|
| 7 | To activate the sampler, press "Start sampling" and "Enter" twice.                                                                                                    |
| 8 | Ensure the sampler indicates "Sampler Inhibited".                                                                                                    |
| 9 | Complete the responses for the sampler activation tasks listed on the Work Order. Sign and date the Work Order and ensure all items contained within it have been completed.                                                                            |

### 5.6 CONFIGURING ISCO AVALANCHE SAMPLERS

| Step | Action                                                                                                    |
|------|----------------------------------------------------------------------------------------------------|
| 1    | When a new ISCO Avalanche sampler is being installed, configure the sampler in accordance with the steps contained in this section. Follow the project-specific configuration settings as indicated on the work order and given in Attachment 8, ISCO Avalanche Configuration Settings.                                                                                                    |
| 2    | Turn on the sampler by pressing the "Standby" key.                                                                                                    |
| 3    | From the main menu, select Other Functions, to access the menus and select options given in Attachment 8.                                                                                                    |
| 4    | Set the configuration parameters in accordance with the guidance on Attachment 8, ISCO Avalanche Configuration Settings.                                                                                                    |
| 5    | <ul> <li>After the programming is complete, select "Run diagnostics" and press "Enter" to run the system diagnostic test. These include the following:</li> <li>RAM and ROM test</li> <li>Pump test ("ON/OFF" ratio should be between 0.80 and 1.25 for a successful test)</li> <li>Distributor test select "YES" to run test. Test will move the distributor to Position 14 and then return it to Position 1.</li> </ul> |
| 6    | Following the diagnostic tests, "Reinitialize Controller" will be displayed. Select "No" and press the "Enter" key. (If "Yes" is selected, the sampler will reset a number of configuration and program settings to the factory default values).                                                                                                    |
| 7    | If a 700 series module (e.g., pH) is to be installed, consult the equipment manufacturer's manual for installation instructions. <b>NOTE:</b> The pH module is only required at the Asphalt Batch Plant.                                                                                                    |
| 8    | Complete the responses for the sampler installation tasks listed on the Work Order. Sign and date the Work Order and ensure all items contained within it have been completed.                                                                                                    |

#### 5.7 PROGRAMMING ISCO AVALANCHE SAMPLERS

| Step | Action                                                                                                    |
|------|----------------------------------------------------------------------------------------------------|
| 1    | Follow the steps in this process to program a new ISCO or to confirm the program settings are correct for a specific location and bottle configuration. Follow the project-specific program settings as indicated on the work order and given in Attachment 8, ISCO Avalanche Program Sequence. |
| 2    | Turn on the sampler by pressing the "Standby" key.                                                                                                    |
| 3    | Press the "Program" button.                                                                                                    |
| 4    | Select the current program to review settings, or choose "Select New Program" to create a new program with different settings.                                                                                                    |
| 5    | Select the current program to review settings, or choose "Select New Program" to create a new program with different settings.                                                                                                    |
| 6    | At the prompt "Programming complete, run this program now?", select "Yes" if sampler is scheduled to be active, and "No" if sampler is in stand down.                                                                                                    |
| 7    | Set switch on actuator to "Latch."                                                                                                    |
| 8    | Complete the responses for the sampler installation tasks listed on the Work Order. Sign and date the Work Order and ensure all items within it have been completed.                                                                                                    |

### 5.8 ACTIVATING ISCO AVALANCHE SAMPLERS

| Step | Action                                                                                                    |
|------|----------------------------------------------------------------------------------------------------|
| 1    | Follow the steps in this section when a Work Order is received to activate a sampler (generally at the beginning of a field season or at the beginning of the next quarter after the last quarterly monitoring sample was obtained). |
|      | Note: The MSGP monitoring quarters are as follows                                                                                                    |
|      | <ul> <li>April 1 through May 31</li> <li>June 1 through July 31</li> <li>August 1 through September 30, and</li> <li>October 1, through November 30.</li> </ul>                                                                      |
| 2    | <b>NOTE:</b> You must be a trained electrical worker and have completed all required courses in Training Plan #2876 to conduct this step.                                                                                            |
|      | If not already installed, install and hook up the charged battery(ies).                                                                                                    |
|      | If a battery is already in place, use the voltage tester to check for minimum voltage of 11.7 volts. If the voltage is lower, replace the battery with a charged battery.                                                            |
| 3    | Turn on sampler power. From the main menu, select "Program" and the "Enter" key to<br>enter programming sequence, and "Other Functions" to enter the configuration settings.                                                         |
| 4    | Check the programming/configuration parameters to ensure they are still correct for the specific installation – follow the two preceding sections for the steps and see Attachment 7 and 8 for the correct parameters.               |
| 5    | Check integrity and condition of sampling tubes, actuator, wiring, etc., to ensure sampler                                                                                                    |

|    | will properly collect a sample.                                                                                                    |
|----|----------------------------------------------------------------------------------------------------|
| 6  | From the main menu, select "Other Functions" ▶ "Manual Functions" ▶ "Operate Pump" to perform a manual suction test. To test the integrity of the tubing, press "Pump forward" to turn on pump and test for suction at the tubing intake. Press "Stop" to turn off pump. If no suction is felt at the intake, check the integrity of the tubing and replace as necessary. |
| 7  | Reset the actuator by toggling the switch to "Reset" then back to "Latch." To activate the sampler, ensure the correct program name is displayed on the main menu and select "Run".                                                                                                    |
| 8  | Ensure the sampler indicates "Program Disabled".                                                                                                    |
| 9  | Note: The Avalanche refrigeration system is active any time the controller is powered.<br>This is true for all states (including OFF), except for the time between entering RUN and<br>the completion of the first sample, and when the pump is running. To conserve power, the<br>Avalanche assumes that during this time there is no sample liquid to cool.             |
| 10 |                                                                                                    |
|    | Ensure that all items on the Work Order have been completed.                                                                                                    |

### 5.9 STANDING DOWN OR WINTERIZING SAMPLERS

| Step | Action                                                                                                    |
|------|----------------------------------------------------------------------------------------------------|
| 1    | Follow the steps in this section when a Work Order is received to turn off ("stand down") a sampler (generally at the end of a field season, which is November 30, or to disable a sampler for a certain time period after a sample was collected). Fill out the LANL MSGP ISCO Sampler Winter Shut-Down Form in Attachment 9.                                                                                                    |
| 2    | ISCO 3700: Turn off power.<br>ISCO Avalanche: The Avalanche refrigeration system is active any time the controller is<br>powered. This is true for all states (including OFF), except for the time between entering<br>RUN and the completion of the first sample, and when the pump is running. To conserve<br>power, the Avalanche assumes that during this time there is no sample liquid to cool.<br><b>NOTE:</b> To ensure that the refrigeration system does not activate during an intended stand<br>down, disconnect the sampler from the power source. |
| 3    | Remove the battery and return it to the storage compound at TA-64 or other specified location identified by ENV-CP MSGP stormwater compliance personnel. Store cables inside the Greenlee <sup>TM</sup> box. If the actuator and tubing are not contained within conduit, disconnect these and place them in the box. Close sampler.<br>Avalanche samplers must not be left in place for the winter, and are required to be returned to ENV-CP's storage shed.                                                                                                  |
| 4    | Ensure that all items on the Work Order have been completed.                                                                                                    |

#### 5.10 SAMPLER RESET AND RE-INITIALIZATION AFTER SAMPLE COLLECTION

| Step | Action                                                                                                    |
|------|----------------------------------------------------------------------------------------------------|
| 1    | Follow ENV-CP-QP-047, <i>Inspecting Storm Water Runoff Samplers and Retrieving Samples for the MSGP</i> for collecting samples from an ISCO and installing new bottles so it is ready to collect new samples.                                                                                                    |
| 2    | After collecting samples and resetting the sampler, follow instructions on sample<br>collection Work Order, the updated sample tracking log or confer with the MSGP Project<br>Lead regarding whether the sampler should be disabled.<br>If sampler is to be deactivated, follow the steps specific to each sampler provided in the<br>preceding section |
|      | If an ISCO 3700 sampler is to be left activated, reset the actuator by toggling the switch to "Reset" then back to "Latch", and press "Start sampling" and "Enter" twice. Ensure the sampler display indicates "Sampler Inhibited":                                                                                                    |
|      | If an ISCO Avalanche sampler is to be left activated, reset the actuator by toggling the switch to "Reset" then back to "Latch." From the main menu, verify the correct program name is displayed and select "Run." Ensure the sampler display indicates "Program Disabled."                                                                             |

#### 5.11 **REMOVING A SAMPLER**

| Step | Action                                                                                                    |
|------|----------------------------------------------------------------------------------------------------|
| 1    | Follow the steps in this process when a Work Order is received to un-install or remove a sampler. Fill out the LANL MSGP ISCO Sampler Decommission Form in Attachment 10.                                           |
| 2    | Disconnect all equipment and remove it from the site. Return the equipment to the ENV-<br>CP Storage Shed or other location specified by MSGP storm water compliance<br>personnel.                                  |
| 3    | Dispose of all equipment components that contacted samples (tubing, bottles, etc.) as waste according to applicable waste management procedure. For assistance, contact the Waste Management Coordinator for TA-59. |
| 4    | Ensure that all items on the Work Order have been completed.                                                                                                    |

#### 6.0 **REFERENCES**

ENV-DO-QP-110, Records Management Program

ENV-DO-QP-115, Personnel Training

ENV-CP-QP-047, Inspecting Storm Water Runoff Samplers and Retrieving Samples for the MSGP

| Installing, Setting Up, and Operating ISCO Samplers for the MSGP | No. ENV-CP-QP-045.1 Page 13 of 26 |  |  |
|------------------------------------------------------------------|-----------------------------------|--|--|
|                                                                  | Effective Date: September 5, 2013 |  |  |

#### 7.0 **DEFINITIONS**

ENV-CP: Environmental Protection Division, Compliance Programs Group

<u>Grab Sample:</u> A single sample collected at an NPDES outfall (using approved EPA methods) at a particular time that represents the composition of the storm water at that time and place.

IWD: Integrated Work Document

MSGP: Multi-Sector General Permit

MST: Mountain Standard Time

NPDES: National Pollutant Discharge Elimination System

#### 8.0 ATTACHMENTS

Attachment 1- LANL MSGP ISCO Sampler Installation Form 045-1

Attachment 2- Wiring Diagram for Avalanche Sampler

Attachment 3 – Battery Photovoltaic Connection Wiring

Attachment 4 - ISCO 3700 Configuration Settings

Attachment 5 – ISCO 3700 Program Sequence

Attachment 6 - LANL MSGP ISCO Sampler Activation Form 045-3

Attachment 7 – ISCO Avalanche Configuration Settings

Attachment 8 – ISCO Avalanche Program Sequence

Attachment 9 – LANL MSGP ISCO Sampler Winter Shut-Down Form 045-5

Attachment 10 - LANL MSGP ISCO Sampler Decommission Form 045-6

Click here for "Required Read" credit.

#### ATTACHMENT 1- LANL MSGP ISCO SAMPLER INSTALLATION FORM 045-1

| ENV-QP-045.0 LANL Multi-Sector General Permit<br>ISCO Sampler Installation Form                                                                         |                                                                                                    |                                                                                                    | l Permit<br>1 Form                                                                                | Form 045-1 (3/2011)                                                                       |                          |                              |                    |                           |     |
|----------------------------------------------------------------------------------------------------|----------------------------------------------------------------------------------------------------|----------------------------------------------------------------------------------------------------|---------------------------------------------------------------------------------------------------|-------------------------------------------------------------------------------------------|--------------------------|------------------------------|--------------------|---------------------------|-----|
| Outfall: 54-G-4 : 54-PAD10E Project ID: P                                                                                                    |                                                                                                    |                                                                                                    | -MSGP-2443                                                                                        |                                                                                           |                          | W                            | ork Order ID: MSGP | -31193                    |     |
| Target Date: 4/1/2013                                                                                                    |                                                                                                    |                                                                                                    |                                                                                                   | Date:                                                                                     |                          |                              | Tir                | me:                       |     |
| 0                                                                                                    |                                                                                                    |                                                                                                    |                                                                                                   | Name/Z#:                                                                                  |                          |                              |                    |                           |     |
| Project: MSGP 201                                                                                                    | 13 Sampler Install                                                                                              | e e e e e e e e e e e e e e e e e e e                                                                         |                                                                                                   | Name/Z#:                                                                                  |                          |                              |                    |                           |     |
| Reason: MSGP 201                                                                                                    | 3 Sampler Installatic                                                                                           | on                                                                                                    |                                                                                                   | Lead Signature                                                                            |                          |                              |                    |                           |     |
|                                                                                                    |                                                                                                    |                                                                                                    |                                                                                                   | "I confirm                                                                                | the information          | on as recor                  | rded is true       | , accurate and complete.  | ļ   |
| Verify the                                                                                                    | e equipment list                                                                                                | below. Make cr                                                                                                | orrections as re                                                                                  | uuired and fill in                                                                        | n missing i              | nformatic                    | on (e.g., s        | erial numbers).           | 6   |
| Equipment                                                                                                    | Manufacturer                                                                                                    | Model                                                                                                    | Serial No.                                                                                        |                                                                                           | Specificat               | tion                         |                    | Configuration             |     |
| Actuator                                                                                                    | ISCO                                                                                                    | 1640                                                                                                    | 210J01660                                                                                         |                                                                                           |                          |                              |                    |                           |     |
| Charge Controller                                                                                                    | Xantrex                                                                                                    | C-12                                                                                                    | B20037667                                                                                         |                                                                                           |                          |                              |                    |                           |     |
| ISCO 3700 Sampler                                                                                                    | Teledyne                                                                                                    | 3700                                                                                                    | 198H00978                                                                                         |                                                                                           | Bottle Set               |                              |                    | 12c- 1 1L Glass, 11 1L P  | oly |
| ISCO 3700 Sampler                                                                                                    | Teledyne                                                                                                    | 3700                                                                                                    | 198H00978                                                                                         |                                                                                           | Program                  |                              |                    | Time / Multiplex no delay | 8   |
| ISCO Avalanche Sampler                                                                                                    | Teledyne                                                                                                    | Avalanche                                                                                                    | 210J00066                                                                                         |                                                                                           | Bottle Set               |                              |                    | 14 950 mL Poly            |     |
| ISCO Avalanche Sampler                                                                                                    | Teledyne                                                                                                    | Avalanche                                                                                                    | 210J00066                                                                                         |                                                                                           | Program                  |                              |                    | 1-Part, 14 Bottles, 950 m | L   |
| Pb-Acid Battery                                                                                                    | Universal                                                                                                    | 110 A-h                                                                                                    | MSGP-110-0                                                                                        | /311-07                                                                                   | Voltage                  |                              |                    | > 11.7 V                  |     |
| Pb-Acid Battery                                                                                                    | Universal                                                                                                    | 110 A-h                                                                                                    | MSGP-110-0                                                                                        | 311-08                                                                                    | Voltage                  |                              |                    | > 11.7 V                  |     |
| Pb-Acid Battery                                                                                                    | Universal                                                                                                    | 11U A-n                                                                                                    | MSGP-110-0                                                                                        | 311-09                                                                                    | Voltage                  |                              |                    | 211.7 V                   |     |
| Solar Manei                                                                                                    | SUNWIZe                                                                                                    | 211-20JF                                                                                                    | 11004407                                                                                          |                                                                                           |                          | 1                            |                    |                           |     |
| Deploy battery(ies) if not lis<br>Deploy Avalanche sampler<br>Deploy and install pH and '<br>Refer to the wiring diagram<br>being installed. Has wiring | sted in equipment lis<br>r matching serial nur<br>Temperature Probe<br>n in ENV-QP-045.0 1<br>been completed ac | t above. Record s<br>nber listed in equi<br>listed in equipment<br>for the solar panel<br>cording to instruct | serial numbers of b<br>ipment list above for<br>nt list above and p<br>I, battery configurations? | rattery(ies) installer<br>or installation.<br>robe saturation res<br>tion, and type of sa | d.<br>:ervior.<br>ampler | □Yes<br>□Yes<br>□Yes<br>□Yes | No No No No No     |                           |     |
| Is the sampler installed acr                                                                                                    | cording to steps in E                                                                                           | NV-QP-045.0?                                                                                                  |                                                                                                   |                                                                                           |                          | □Yes                         | No                 |                           |     |
| Is a Greenlee box used?                                                                                                    |                                                                                                    |                                                                                                    |                                                                                                   |                                                                                           |                          | □ Yes                        | No                 |                           |     |
| Are electrical connections                                                                                                    | secure?                                                                                                    |                                                                                                    |                                                                                                   |                                                                                           |                          | □Yes                         | □ No               |                           |     |
| Record battery voltage(s).                                                                                                    | Voltage(s) > 11.7 V                                                                                             | 1?                                                                                                    |                                                                                                   |                                                                                           |                          | □Yes                         | No                 |                           |     |
| Is the sampler physically co<br>base, arm)?                                                                                                    | onfigured for the typ                                                                                           | es and number of                                                                                              | f bottles specified a                                                                             | above (i.e., correct                                                                      | carousel,                | TYes                         | □ No               |                           |     |
| Is the sampler programme                                                                                                    | d correctly per ENV-                                                                                            | -QP-045.0 for the                                                                                             | program / bottle se                                                                               | et specified above?                                                                       | ?                        | □ Yes                        | □ No               |                           |     |
| Does sampler pass the ISC                                                                                                    | CO diagnostics test                                                                                             | ?                                                                                                    |                                                                                                   |                                                                                           |                          | □ Yes                        | 🗖 No               |                           |     |
| Does sample tubing pass s                                                                                                    | suction test?                                                                                                   |                                                                                                    |                                                                                                   |                                                                                           |                          | □Yes                         | No                 |                           |     |
| Is sampler ON upon departure?                                                                                                    |                                                                                                    |                                                                                                    |                                                                                                   |                                                                                           | □Yes                     | □ No                         |                    |                           |     |
| Does ISCO display either "Sampler Inhibited" or "Program Disabled"?                                                                                     |                                                                                                    |                                                                                                    |                                                                                                   |                                                                                           | □ Yes                    | No                           |                    |                           |     |
| Has the actuator switch been reset to "Latch"?                                                                                                    |                                                                                                    |                                                                                                    |                                                                                                   |                                                                                           | □ Yes                    | No                           |                    |                           |     |
| If any maintenance completed, check YES and describe.                                                                                                   |                                                                                                    |                                                                                                    |                                                                                                   |                                                                                           | TYes                     | D No                         |                    |                           |     |
| If any follow-on maintenance is required, check YES and describe.                                                                                       |                                                                                                    |                                                                                                    |                                                                                                   |                                                                                           | TYes                     | No                           |                    |                           |     |
|                                                                                                    |                                                                                                    | LANL                                                                                                    | , PERSONNEL U                                                                                     | JSE ONLY (Init                                                                            | ials and dat             | es)                          |                    |                           |     |
| Accepted                                                                                                    |                                                                                                    | Tech                                                                                                    | 1 QC                                                                                              |                                                                                           |                          |                              | ENV-RCF            | Review                    |     |
|                                                                                                    |                                                                                                    |                                                                                                    |                                                                                                   |                                                                                           | a factor of              |                              |                    | 1                         |     |

| Installing, Setting Up, and Operating ISCO Samplers for<br>the MSGP | No. ENV-CP-QP-045.1               | Page 15 of 26 |  |
|---------------------------------------------------------------------|-----------------------------------|---------------|--|
|                                                                     | Effective Date: September 5, 2013 |               |  |

#### **ATTACHMENT 2- WIRING DIAGRAM FOR AVALANCHE SAMPLER**

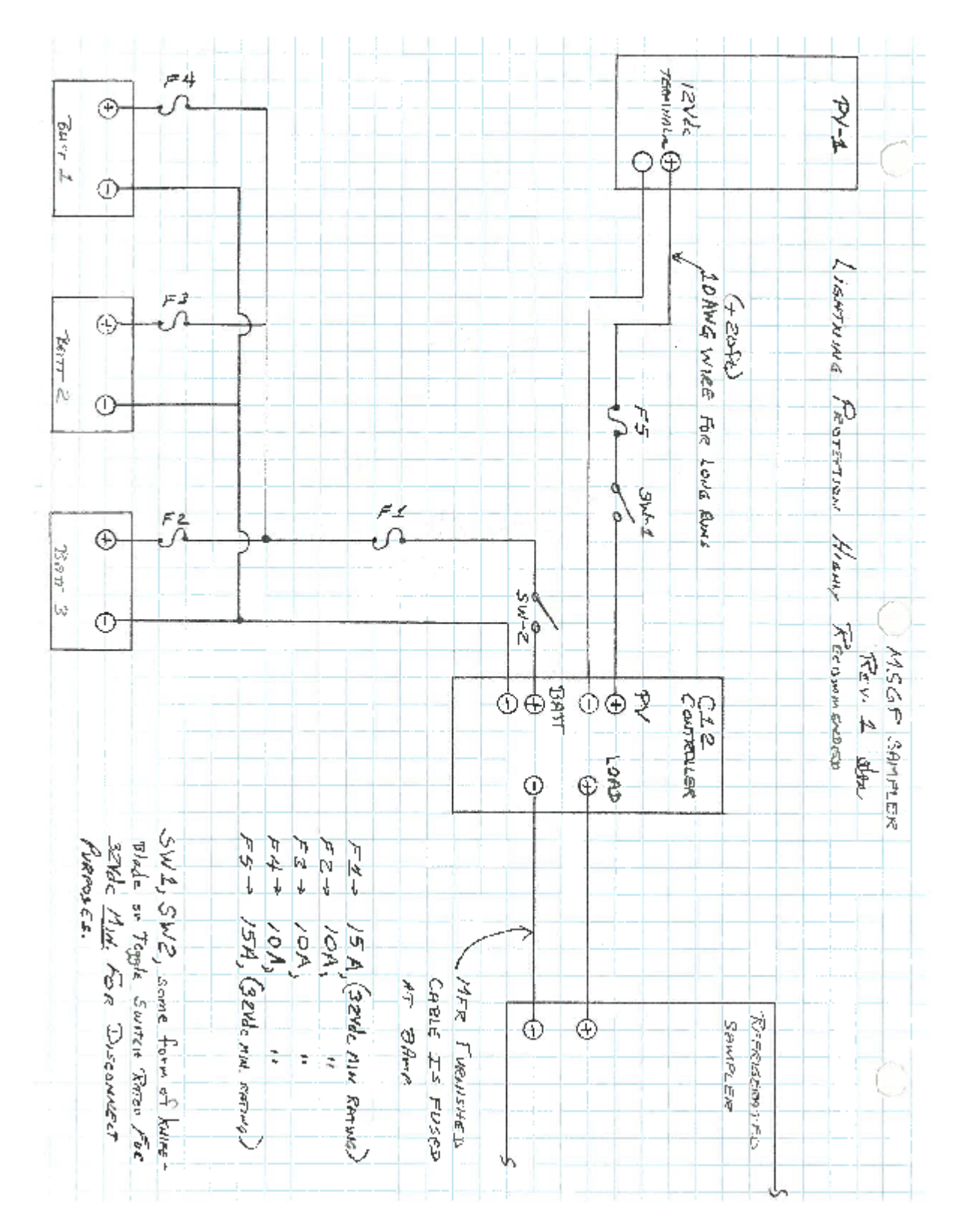

| Installing, Setting Up, and Operating ISCO Samplers for | No. ENV-CP-QP-045.1               | Page 16 of 26 |  |  |  |
|---------------------------------------------------------|-----------------------------------|---------------|--|--|--|
| the MSGP                                                | Effective Date: September 5, 2013 |               |  |  |  |

#### ATTACHMENT 3 – BATTERY PHOTOVOLTAIC CONNECTION WIRING

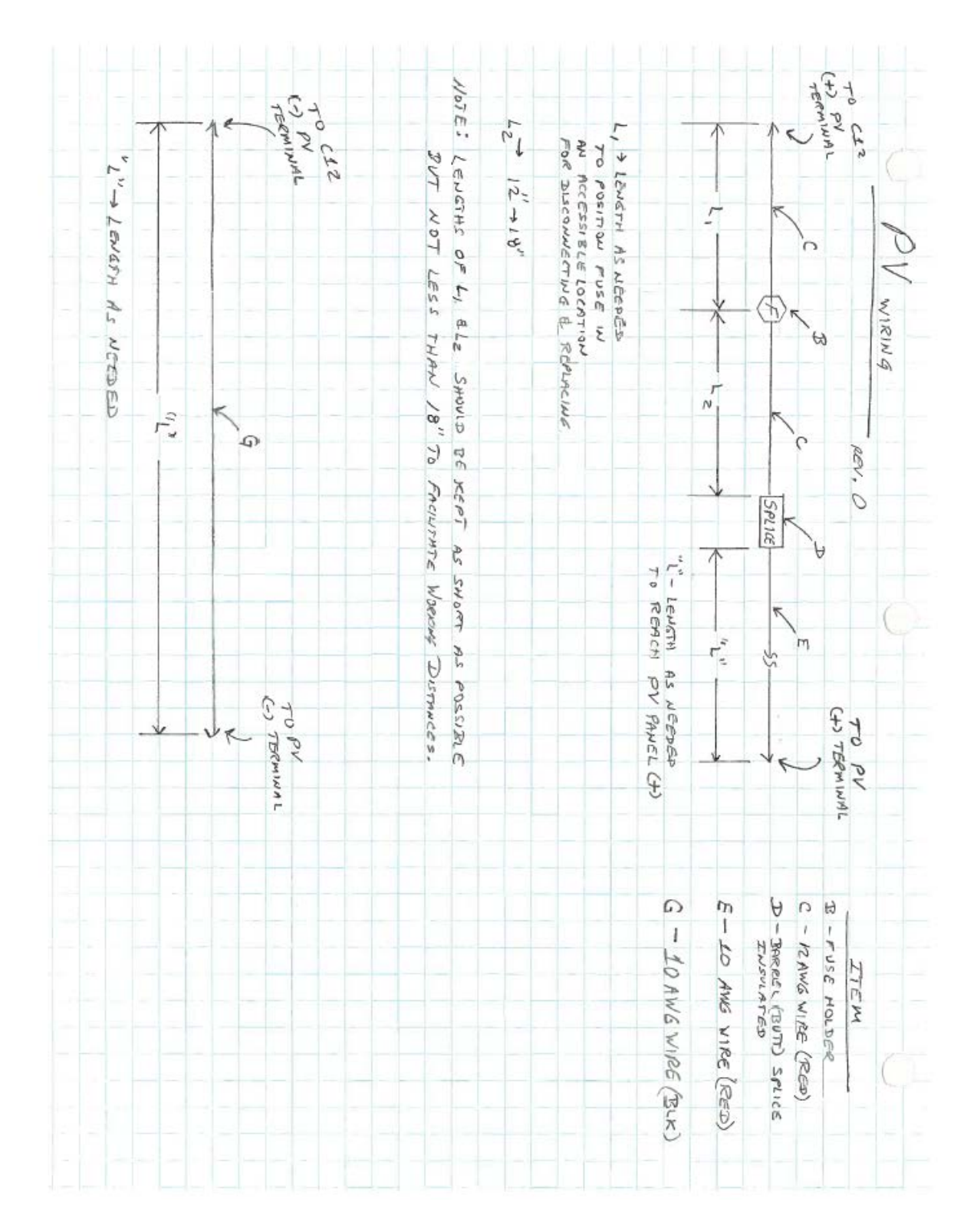

| anne, seu | ting U | p, an        | d Oper | ating IS | SCO | Sampl | ers for |        | No     | o. El | NV- | -CP-   | QP-  | 045   | 5.1  |      | ]         | Page    | e 17    | of 2 | 26     |
|-----------|--------|--------------|--------|----------|-----|-------|---------|--------|--------|-------|-----|--------|------|-------|------|------|-----------|---------|---------|------|--------|
| ule MS    | Jr     |              |        |          |     |       |         |        | Ef     | fect  | ive | Date   | e: S | epte  | emb  | er 5 | 5, 20     | 13      |         |      |        |
|           |        |              |        |          |     |       |         |        |        |       |     |        |      |       |      |      |           |         |         |      |        |
|           |        |              |        |          |     |       |         |        |        |       |     | -      |      |       | -    | -    |           | -       |         |      |        |
| -         | 1      | <del>.</del> |        |          | 1   | - @   | K       |        | -      | A     | - ( | Ðr.    |      | -     | -    | 4    |           | Đ۴      | 1       | -    | 1      |
| Dr.       |        |              | 22     |          | -   |       | 7*      | -      |        | -     | -   |        | Þ    |       | -    | 1    | -         |         | 4       | -    | -      |
| 540       |        |              |        |          |     |       |         |        |        |       |     | K      |      |       |      |      | 1         | K       |         |      | T      |
| 4 00      | -      |              |        |          |     |       | 1.1     | 1.1    |        | 22    |     | 1      | 2    |       |      | 1    |           |         | 'n      |      | Sp     |
| HH A      |        | -            |        | e e      | a   | -     | <       |        | THE    | 44    | <   | 5)     |      |       | オリ   | N    | <         | 5       | B       |      | DE     |
| 50 2      |        | K            |        | ACK      | 24" | -     | ٦<br>س  | -      | v      |       | -   | Т      | A    |       | A    | 41   |           | T       |         |      | 8      |
| 25        |        |              | m      |          | 1   |       |         |        | 1      | -     | 1   | -      | -    | T     | -    |      | -         | K       |         |      | 5      |
| EO        | 2      |              |        |          |     |       |         |        |        |       |     |        | c    | _     |      |      |           |         | 0       |      | EJ     |
| 2 70      |        | -            |        |          |     |       |         | _      | -      | +     | -   | (1)    | -    | _     | -    | -    | -         |         | -       | 1    | n      |
|           |        |              |        |          | 1   | - 6   | IR.     |        |        |       |     | PLIC   | 5    |       | -    | ¥_   | - (       | Đ۴      | 1       |      | 0      |
|           |        |              |        |          |     |       | -12     | 4      |        | 1     | - 1 | m      | f    | -     |      |      |           |         |         |      | PTI    |
|           |        |              |        |          |     |       |         | Re     | *      |       |     |        |      |       |      |      | LUL       | TNJ     |         |      | 8      |
|           |        |              | -      |          |     | 1     | 1       | HOG    | TAM    | -     |     | L      | m    |       |      |      | TER       | 13a     |         | R    | 2      |
|           |        | 1            | -      |          |     | 202   |         | ¢      | x<br>P | -     | -   | 1      |      |       |      |      | X         | MA      |         | 1. 0 |        |
|           |        |              | -      | -        |     | 18    | -       | PR.    | 2      | -     | +   |        | +    | -     | 1    |      | Dimento . | 3       |         |      |        |
| 1         | ,      |              |        |          |     | 10    | 1       | e<br>C | C.P.C  | L     |     |        | -    |       |      |      | 2         | £       | T       | 1    | -      |
|           |        |              |        |          |     | 02    |         | N.     | A      |       |     | v      |      |       |      |      | on        | TER     |         |      |        |
|           |        |              |        |          | -   | Nec   | -       | 76     |        |       |     |        |      | -     |      |      | in        | ere ( h | -       | -    |        |
|           |        | 200          |        | -        | -   | TION  | {       |        |        |       | -   | Ĭ      |      | -     | -    |      | -         | 2       | -       |      |        |
|           | 70     | ž            |        |          |     | 270   |         | -      |        |       | 70  | Some   |      | 'n    | Ti   | A    | 0         | ω       | B       | 1    |        |
|           | 3      | 123          |        |          |     | 200   | 1       |        |        |       | P   | ~      |      | ŧ     | 1    | ł    | 1         | 1       | 1       | hi   |        |
|           | 6      | 9            |        |          |     |       |         |        |        | -     | 5   | AST    |      | 12,   | 201  | BAR  | 12+       | 202     | TERI    | TTE  |        |
|           | 7      | 3.97         |        |          | -   |       | _       | _      |        | -     | TIN | 5      |      | awe   | AVAC | DEL  | ME        | 5       | Privite | 3    | -      |
|           | 1NP    | TEX          |        |          |     |       |         |        |        |       | - 1 | TEG    |      | 5     | 7'   | Bun  | M         | YOL     | -       | 1    |        |
|           | UT     | 4            |        |          |     |       |         |        |        |       | Siz | S      |      | PE    | IRE  | 5    | IR        | DE      | LUG     |      |        |
|           | 07     | C            |        |          |     |       |         |        |        |       | UT  | X      |      | M     | 5    | PLIC | n         | X       | 6       |      |        |
|           | 0      | TE           |        |          |     | -     |         | -      | -      |       | 0   | E      |      | 4"    | 0    | 6    | 12        | -       | -       |      |        |
|           | 10     | em.          |        |          | -   | -     |         | -      | -      |       | 1   | FR     |      | Carry |      | TWS  | ."(       | -       | -       |      |        |
|           | CH     | 1×1          | -      | -        | +   |       |         | -      | -      | -     | 12  | YI LOW |      | ACK   | -    | ULAT | REI       | -       | -       |      | June 1 |
|           | RG     | ~            |        |          |     |       | Ţ       | -      |        |       | 0   | 181    |      |       |      | 20   | 0         |         |         |      |        |
|           | CN:    |              |        |          |     |       |         |        |        |       | R   |        |      |       |      |      |           |         |         |      |        |
|           | LER    |              |        |          | -   |       |         |        |        |       | CUS |        |      |       |      |      |           | -       |         |      |        |

| Installing, Setting Up, and Operating ISCO Samplers for | No. ENV-CP-QP-045.1               | Page 18 of 26 |  |  |  |
|---------------------------------------------------------|-----------------------------------|---------------|--|--|--|
| the MSGP                                                | Effective Date: September 5, 2013 |               |  |  |  |

### ATTACHMENT 4 - ISCO 3700 CONFIGURATION SETTINGS

|                               | Time            |               |                    |
|-------------------------------|-----------------|---------------|--------------------|
|                               | Storm sampling  | sampling      |                    |
|                               | with multiplex, | with          | Flow sampling with |
| Parameter                     | timed delay     | multiplex     | multiplex          |
| Time/ Date                    | [Set to MST]    | [Set to MST]  | [Set to MST]       |
| Portable/ Refrig              | Portable        | Portable      | Portable           |
| Bottles                       | 12 or 24        | 12 or 24      | 12 or 24           |
| Bottle volume                 | 950 ml          | 1000 ml       | 1000 ml            |
| Suction line diameter         | 3/8 inch        | 3/8 inch      | 3/8 inch           |
| Suction line type             | Teflon          | Teflon        | Teflon             |
| Suction line length           | X feet          | X feet        | X feet             |
| Liquid detector               | Enable          | Enable        | Enable             |
| Rinse cycles                  | 0               | 1             | 1                  |
| Enter Head Manually           | No              | Yes           | Yes                |
| Retry                         | 1               | 1             | 1                  |
| Program mode                  | Extended        | Basic         | Basic              |
| Load program                  | None            | N/A           | N/A                |
| Save program as               | None            | N/A           | N/A                |
| Take sample at start time     | No              | N/A           | N/A                |
| Take sample at time switch    | No              | N/A           | N/A                |
| Enter intervals in minutes    | 1 minute        | N/A           | N/A                |
| Calibrate sampler             | Disable         | Enable        | Enable             |
| Sampling stop/resume          | Disable         | N/A           | N/A                |
| Start time delay              | 0 minutes       | 0 minutes     | 0 minutes          |
| Master slave                  | No              | No            | No                 |
| Sample upon Disable           | No              | No            | No                 |
| Sample upon enable            | No              | Yes           | Yes                |
| Reset sample interval         | Yes             | Yes           | No                 |
| Inhibit countdown             | Yes             | Yes           | No                 |
| Event marker                  | Pulse           | Pulse         | Pulse              |
| At the beginning of:          | Purge           | Purge         | Purge              |
| Purge counts presample counts | 150             | 100           | 100                |
| Post sample counts            | 394             | 1000          | 1000               |
| Pump counts                   | [500,000]       | [500,000]     | [500,000]          |
| Reset pump counter            | No              | No            | No                 |
| Pump counts to warning        | 500,000         | 500,000       | 500,000            |
| Program lock                  | Disable         | Disable       | Disable            |
| Sampler ID number is:         | [leave blank]   | [leave blank] | [leave blank]      |
| Run diagnostics               | Yes             | Yes           | Yes                |
| Test distributor              | Yes             | Yes           | Yes                |
| Re-initialize                 | No              | No            | No                 |

| Installing, Setting Up, and Operating ISCO Samplers for | No. ENV-CP-QP-045.1            | Page 19 of 26 |
|---------------------------------------------------------|--------------------------------|---------------|
| the MSGP                                                | Effective Date: September 5, 2 | 2013          |

### ATTACHMENT 5 – ISCO 3700 PROGRAM SEQUENCE

|                                                                                                    | Storm sampling with                   |
|----------------------------------------------------------------------------------------------------|---------------------------------------|
| Parameter                                                                                                    | multiplex, timed delay                |
| [Switch on                                                                                                    | Set to "Latch"                        |
| liquid actuator]                                                                                                    |                                       |
| Paced sampling                                                                                                    | Storm                                 |
| Time Mode 1st                                                                                                    | X-minute delay                        |
| Bottle Group                                                                                                    |                                       |
| Timed Sample                                                                                                    | 1                                     |
| Event                                                                                                    |                                       |
| Bottle per                                                                                                    | 11 or 23                              |
| sample event                                                                                                    |                                       |
|                                                                                                    |                                       |
| Sample volume                                                                                                    | 950 ml                                |
|                                                                                                    |                                       |
| Bottles                                                                                                    | 1                                     |
| available                                                                                                    |                                       |
| 2 <sup>nd</sup> bottle group                                                                                                    | Time                                  |
| 2 <sup>nd</sup> group                                                                                                    | 1-minute delay                        |
| samples                                                                                                    |                                       |
| Sample interval                                                                                                    | 1 minute                              |
| Bottles per                                                                                                    | 1                                     |
| sampling event                                                                                                    |                                       |
| Sample per                                                                                                    | 1                                     |
| bottle                                                                                                    |                                       |
| Sample volume                                                                                                    | 950 ml                                |
| Enter start time                                                                                                    | No                                    |
| Bottles<br>available<br>2 <sup>nd</sup> bottle group<br>2 <sup>nd</sup> group<br>samples<br>Sample interval<br>Bottles per<br>sampling event<br>Sample per<br>bottle<br>Sample volume<br>Enter start time | 1Time1-minute delay1 minute11950 mlNo |

[Programming complete]

|                  | Time sampling with |  |  |  |  |
|------------------|--------------------|--|--|--|--|
| Parameter        | multiplex          |  |  |  |  |
| [Switch on       | Set to "Latch"     |  |  |  |  |
| liquid actuator] |                    |  |  |  |  |
| Time/Flow        | Time               |  |  |  |  |
| Min/Hr           | 1 min              |  |  |  |  |
|                  |                    |  |  |  |  |
| Multiplex        | Yes                |  |  |  |  |
| samples          |                    |  |  |  |  |
| Bottles/sample   | Bottles/ sample    |  |  |  |  |
| or               |                    |  |  |  |  |
| Samples/Bottle   |                    |  |  |  |  |
| Number of        | 12 or 24           |  |  |  |  |
| bottles          |                    |  |  |  |  |
| Sample volume    | 1000 ml            |  |  |  |  |
|                  |                    |  |  |  |  |
| Suction head     | XX Ft              |  |  |  |  |
| Calibrate sample | No                 |  |  |  |  |
| vol              |                    |  |  |  |  |
| Enter start time | No                 |  |  |  |  |

[Programming complete]

| Installing, Setting Up, and Operating ISCO Samplers for<br>the MSGP | No. ENV-CP-QP-045.1            | Page 20 of 26 |
|---------------------------------------------------------------------|--------------------------------|---------------|
|                                                                     | Effective Date: September 5, 2 | 2013          |

### Avalanche Program Sequence, cont.

| Parameter                         | Time sampling,<br>single bottle<br>composite sample | Time sampling, 1-<br>part program | Time sampling,<br>2-part program                  |
|-----------------------------------|-----------------------------------------------------|-----------------------------------|---------------------------------------------------|
|                                   |                                                     |                                   | N/                                                |
| Part A                            | N/A                                                 | N/A                               | Yes                                               |
| Assign bottle                     | N/A                                                 | N/A                               | 1-X of 4 or 14                                    |
| Pacing                            | N/A                                                 | N/A                               | Uniform time paced                                |
| Time between samples              | N/A                                                 | N/A                               | 1 minute                                          |
| Distribution                      | N/A                                                 | N/A                               | Sequential                                        |
| Bottles per event                 | N/A                                                 | N/A                               | 1                                                 |
| Switch bottles on                 | N/A                                                 | N/A                               | Number of samples                                 |
| Switch bottles every X samples    | N/A                                                 | N/                                | 1                                                 |
| Run continuously                  | N/A                                                 | N/A                               | No                                                |
| Sample volumes dependent on flow? | N/A                                                 | N/A                               | No                                                |
| Sample volume                     | N/A                                                 | N/A                               | Select between 10 ml and full<br>container volume |
| Enable programmed                 | N/A                                                 | N/A                               | None                                              |
| Once enabled, stay enabled        | N/A                                                 | N/A                               | Yes                                               |
| Sample at enable                  | N/A                                                 | N/A                               | Yes                                               |
| Sample at disable                 | N/A                                                 | N/A                               | No                                                |
| Pauses and resumes                | N/A                                                 | N/A                               | 0                                                 |
| Part B                            | N/A                                                 | N/A                               | Yes                                               |
| Pacing                            | N/A                                                 |                                   | Uniform time paced                                |
| Time between sample events        | N/A                                                 | N/A                               | 1 minute                                          |
| Distribution                      | N/A                                                 | N/A                               | Sequential                                        |
| Bottles per event                 | N/A                                                 | N/A                               | 1                                                 |
| Switch bottles on                 | N/A                                                 | N/A                               | Number of samples                                 |
| Switch bottles every X samples    | N/A                                                 | N/A                               | 1                                                 |
| Run continuously                  | N/A                                                 | N/A                               | No                                                |
| Sample volumes dependent on flow? | N/A                                                 | N/A                               | No                                                |
| Sample volume                     | N/A                                                 | N/A                               | Select between 10 ml and full<br>container volume |
| Enable programmed                 | N/A                                                 | N/A                               | No                                                |

| Installing, Setting Up, and Operating ISCO Samplers for the MSGP | No. ENV-CP-QP-045.1               | Page 21 of 26 |  |  |
|------------------------------------------------------------------|-----------------------------------|---------------|--|--|
|                                                                  | Effective Date: September 5, 2013 |               |  |  |

### Avalanche Program Sequence, cont.

| Parameter                  | Time sampling,<br>single bottle<br>composite sample | Time sampling, 1-<br>part program         | Time sampling,<br>2-part program             |
|----------------------------|-----------------------------------------------------|-------------------------------------------|----------------------------------------------|
| Once enabled, stay enabled | N/A                                                 | N/A                                       | Yes                                          |
| Sample at disable          | N/A                                                 | N/A                                       | No                                           |
| Sample at enable           | N/A                                                 | N/A                                       | Yes                                          |
| Once enabled, stay enabled | N/A                                                 | N/A                                       | Yes                                          |
| Pauses and resumes         | N/A                                                 | N/A                                       | 0                                            |
| Delay to start             | N/A                                                 | N/A                                       | No                                           |
|                            | Reset Samp                                          | ler                                       |                                              |
| Switch on liquid actuator  | Toggle to "Reset"<br>then back to "Latch"           | Toggle to "Reset"<br>then back to "Latch" | Toggle to "Reset"<br>then back to<br>"Latch" |
| Select Program name        | Run                                                 | Run                                       | Run                                          |

#### ATTACHMENT 6 – LANL MSGP ISCO SAMPLER ACTIVATION FORM 045-3

| ENV-QP-045.0                                                   |                              | LANL Mu<br>ISCO Sa | lti-Sector<br>ampler A | Form 045-3 (3/2011                                        |                             |                                         |  |  |
|----------------------------------------------------------------|------------------------------|--------------------|------------------------|-----------------------------------------------------------|-----------------------------|-----------------------------------------|--|--|
| Outfall: 3-PSP-5 : E12                                         | 1.9-ISCO 12                  | Project            | ID: P-MS               | GP-830                                                    |                             | Work Order ID: MSGP-12785               |  |  |
| Target Date: 4/11/2011                                         |                              |                    | Da                     | ite:                                                      |                             | Time:                                   |  |  |
| Project: MSGP Samp                                             | oler Activation Q1 2011      |                    | Na                     | ime/Z#:                                                   |                             |                                         |  |  |
| Peacon: MSGP Sam                                               | Ner Activation 2011 O1       |                    | Na                     | ame/Z#:                                                   |                             |                                         |  |  |
| ricason, moor sam                                              |                              |                    | Le                     | ad Signatur<br>"I confirm t                               | e:<br>he information as rec | corded is true, accurate and complete." |  |  |
| Equipment                                                      | Manufacturer                 | Model              | Ser                    | ial No.                                                   | Specification               | Configuration                           |  |  |
| Actuator                                                       | ISCO                         | 1640               |                        |                                                           | Actuator Height             |                                         |  |  |
| ISCO Sampler 12c                                               | Teledyne ISCO                | ISCO 3700          | 198H                   | 01553                                                     | Bottle Set                  | 12c- 1 1L Poly                          |  |  |
| ISCO Sampler 12c                                               | Teledyne ISCO                | ISCO 3700          | 198H                   | 01553                                                     | Program                     | Time / Multiplex no delay               |  |  |
| Pb-Acid Battery                                                |                              |                    |                        |                                                           | Voltage                     | > 11.7 V                                |  |  |
|                                                                | ISCO Sampler Tasks           |                    |                        | Note: If "No" provide correct information or explanation. |                             |                                         |  |  |
| Is the ISCO time delta < 1 mir                                 | n (MST)? If no, record adju  | stment.            |                        | Yes [                                                     | JNo                         |                                         |  |  |
| Does sampler pass the ISCO                                     | diagnostics test?            |                    |                        | TYes [                                                    | JNo                         |                                         |  |  |
| Are electrical connections see                                 | cure?                        |                    |                        | TYes [                                                    | JNo                         |                                         |  |  |
| Record battery voltage(s). Is/a                                | are voltage(s) > 11.7 V?     |                    |                        | □Yes □                                                    | JNo                         |                                         |  |  |
| Does ISCO display either "Bo                                   | ttle 1 of X afer 1" or "Samp | ler Inhibited"?    |                        | TYes C                                                    | ] No                        |                                         |  |  |
| Is bottle set described above                                  | installed?                   |                    |                        | □Yes □                                                    | INo                         |                                         |  |  |
| Is recorded height of actuator                                 | above channel bottom con     | rect?              |                        | TYes [                                                    | INo                         |                                         |  |  |
| If any maintenance completed                                   | l, check Yes: Describe.      |                    |                        | TYes [                                                    | JNo                         |                                         |  |  |
| If any follow-on maintenance is required, check Yes: Describe. |                              |                    |                        | TYes C                                                    | JNo                         |                                         |  |  |
| Is sampler ON upon departure                                   | e?                           |                    |                        | Yes [                                                     | JNo                         |                                         |  |  |
| Additional Notes:                                              |                              |                    |                        |                                                           |                             |                                         |  |  |

|          | LANL PERSONNEL USE ( | ONLY (Initials and dates) |
|----------|----------------------|---------------------------|
| Accepted | Tech QC              | RNV-RCRA Review           |
|          |                      |                           |

| Installing, Setting Up, and Operating ISCO Samplers for<br>the MSGP | No. ENV-CP-QP-045.1 Page 23 of 26 |  |  |  |  |
|---------------------------------------------------------------------|-----------------------------------|--|--|--|--|
|                                                                     | Effective Date: September 5, 2013 |  |  |  |  |

### ATTACHMENT 7 – ISCO AVALANCHE CONFIGURATION SETTINGS

# **ISCO Avalanche Configuration Settings**

| Parameter                    | All programs                    |  |  |  |  |
|------------------------------|---------------------------------|--|--|--|--|
| Maintenance                  |                                 |  |  |  |  |
| Set Clock                    | [Set to MST]                    |  |  |  |  |
| Pump Tube Alarm              | [1,000,000]                     |  |  |  |  |
| Reset pump counter           | No                              |  |  |  |  |
| Run diagnostics              | Yes                             |  |  |  |  |
| Re-initialize                | No                              |  |  |  |  |
| Softwar                      | e Options                       |  |  |  |  |
| Liquid detector              | Liquid detect on                |  |  |  |  |
| Target temperature           | °C                              |  |  |  |  |
| Measurement interval         | 1 minute                        |  |  |  |  |
| Dual sampler mode            | Off                             |  |  |  |  |
| Bottle full detect           | Yes                             |  |  |  |  |
| Event mark                   | Every sample                    |  |  |  |  |
| Duration                     | 3 second pulse at initial purge |  |  |  |  |
| Presample purge counts       | 100                             |  |  |  |  |
| Post sample counts           | Dependent on head               |  |  |  |  |
| Periodic serial output       | No                              |  |  |  |  |
| Interrogator connector power | Alarm dial-outs only            |  |  |  |  |
| Manual                       | Functions                       |  |  |  |  |
| Grab Sample                  | Manual option                   |  |  |  |  |
| Calibrate volume             | Manual option                   |  |  |  |  |
| Operate pump                 | Manual option                   |  |  |  |  |
| Move distributor             | Manual option                   |  |  |  |  |
| Other Se                     | ttings/Misc                     |  |  |  |  |
| Suction line diameter        | 3/8 inch                        |  |  |  |  |
| Suction line type            | Teflon                          |  |  |  |  |
| Program lock Disable         |                                 |  |  |  |  |

#### ATTACHMENT 8 – ISCO AVALANCHE PROGRAM SEQUENCE

| Parameter                        | Time sampling, single<br>bottle composite<br>sample  | Time sampling, 1-<br>part program                    | Time sampling, 2-<br>part program |
|----------------------------------|------------------------------------------------------|------------------------------------------------------|-----------------------------------|
|                                  | Program                                              |                                                      |                                   |
| Program mode                     | Extended                                             | Extended                                             | Extended                          |
| Program name                     | COMPOSITE                                            | 1-PART (# bottles)                                   | 2-PART (# bottles)                |
| Site description                 | Station number                                       | Station number                                       | Station number                    |
| Units (length)                   | ft                                                   | ft                                                   | ft                                |
| Units (temperature)              | °C                                                   | °C                                                   | °C                                |
| Data storage interval            | 1 minute                                             | 1 minute                                             | 1 minute                          |
| Number of bottles                | 1                                                    | 4 or 14                                              | 4 or 14                           |
| Bottle volume                    | 10000 ml, 4000 ml                                    | 2000 ml, 950 ml                                      | 2000 ml, 950 ml                   |
| Suction line length              | X feet                                               | X feet                                               | X feet                            |
| Enter Head Manually              | Yes                                                  | Yes                                                  | Yes                               |
| Rinse cycles                     | 1                                                    | 1                                                    | 1                                 |
| Retries                          | 1                                                    | 1                                                    | 1                                 |
|                                  | One-Par                                              | rt Program                                           | 1                                 |
| Pacing                           | Uniform time paced                                   | Uniform time paced                                   | N/A                               |
| Time between samples             | Every one minute                                     | Every one minute                                     | N/A                               |
| Composite                        | 1 sample                                             | N/A                                                  | N/A                               |
| Run continuously                 | No                                                   | N/A                                                  | N/A                               |
| Take X sample(s)                 | 1                                                    | N/A                                                  | N/A                               |
| Distribution                     | N/A                                                  | Sequential                                           | N/A                               |
| Volume                           | Select between 10 ml<br>and full container<br>volume | Select between 10 ml<br>and full container<br>volume | N/A                               |
| Sample volumes dependent on flow | No                                                   | No                                                   | N/A                               |
| Enable programmed                | None                                                 | None                                                 | N/A                               |
| Once enabled, stay enabled       | Yes                                                  | Yes                                                  | N/A                               |
| Sample at enable                 | Yes                                                  | Yes                                                  | N/A                               |
| Sample at disable                | No                                                   | No                                                   | N/A                               |
| Pauses and resumes               | 0                                                    | 0                                                    | N/A                               |
| Delay to start                   | No                                                   | No                                                   | N/A                               |

#### ATTACHMENT 9 – LANL MSGP ISCO SAMPLER WINTER SHUT-DOWN FORM 045-5

| ENV-QP-045.0                                                                            | LANL Multi-Sector General Permit<br>ISCO Sampler Winter Shutdown Form | Form 045-5 (3/2011)                         |
|-----------------------------------------------------------------------------------------|-----------------------------------------------------------------------|---------------------------------------------|
| Outfall: 3-PSP-5 : E121.9-ISCO 12                                                       | Project ID: P-MSGP-833                                                | Work Order ID: MSGP-12803                   |
| Target Date: 11/30/2011                                                                 | Date:                                                                 | Time:                                       |
| Project: MSGP ISCO Sampler Winter Shutdown<br>Reason: MSGP Sampler Winter Shutdown 2011 | n Name/Z#:<br>Name/Z#:<br>1 Lead Signature:                           |                                             |
|                                                                                         | "I confirm the information a                                          | s recorded is true, accurate and complete." |

Verify the equipment list below. Make corrections as required and fill in missing information (e.g., serial numbers).

| Equipment                                                                 | Manufacturer              | Model                 | Serial No. | Spo       | ecification       | Configuration             |
|---------------------------------------------------------------------------|---------------------------|-----------------------|------------|-----------|-------------------|---------------------------|
| Actuator                                                                  | ISCO                      | 1640                  |            | Act       | uator Height      |                           |
| ISCO Sampler 12c                                                          | Teledyne ISCO             | ISCO 3700             | 198H01553  | Bot       | tle Set           | 12c- 1 1L Poly            |
| ISCO Sampler 12c                                                          | Teledyne ISCO             | ISCO 3700             | 198H01553  | Pro       | gram              | Time / Multiplex no delay |
| Pb-Acid Battery                                                           |                           |                       |            | Vol       | tage              | > 11.7 V                  |
|                                                                           | SCO Sampler Tasks         |                       | Note: I    | f "No" pr | ovide correct int | formation or explanation. |
| Turn ISCO unit "OFF."                                                     |                           |                       | □Yes       | □ No      |                   |                           |
| Place caps securely on bottles i                                          | n the sample carousel.    |                       | □Yes       | □ No      |                   |                           |
| Verify equipment list above.                                              |                           |                       | □ Yes      | No        |                   |                           |
| ISCO 3700 Sampler Units                                                   |                           |                       |            |           |                   |                           |
| Disconnect and remove battery.<br>maintenance and storage.                | Transport battery to MS   | GP stockroom for      | □Yes       | No        |                   |                           |
| Place battery cables securely in                                          | side Greenlee box or IS   | CO casing.            | 🗆 Yes      | 🗖 No      |                   |                           |
| Pull up actuator and tubing and                                           | store in Greenlee box or  | ISCO casing.          | TYes       | □ No      |                   |                           |
| Avalanche ISCO Sampler Unit                                               | S:                        |                       |            |           |                   |                           |
| Disconnect and remove batterie<br>maintenance and storage.                | s. Transport batteries to | MSGP stockroom for    | □Yes       | No        |                   |                           |
| Place battery cables securely inside Greenlee box or ISCO casing.         |                           |                       | 🗖 Yes      | □ No      |                   |                           |
| Pull up actuator and tubing and store inside Greenlee box or ISCO casing. |                           | □ Yes                 | □ No       |           |                   |                           |
| Transport Avalanche sampler to                                            | MSGP stockroom for ma     | aintenance and storag | e. 🛛 Yes   | □ No      |                   |                           |

|          | LANL PERSONNEL USE ONLY (Initials | and dates)      |
|----------|-----------------------------------|-----------------|
| Accepted | Tech QC                           | ENV-RCRA Review |
|          |                                   |                 |

### ATTACHMENT 10 - LANL MSGP ISCO SAMPLER DECOMMISSION FORM 045-6

| ENV-QP-045.0                                                                    | LANL Multi-Sector General Permit<br>ISCO Sampler Decommission Form | Form 045-6 (3/2011)                          |
|---------------------------------------------------------------------------------|--------------------------------------------------------------------|----------------------------------------------|
| Outfall: 3-PSP-5 : E121.9-ISCO 12                                               | Project ID: P-MSGP-834                                             | Work Order ID: MSGP-12804                    |
| Target Date: 7/27/2011                                                          | Date:<br>Name/Z#:                                                  | Time:                                        |
| Project: MSGP Sampler Station Decommission<br>Reason: MSGP Sampler Decommission | Name/Z#:                                                           |                                              |
|                                                                                 | "I confirm the information                                         | as recorded is true, accurate and complete." |

Verify the equipment list below. Make corrections as required and fill in missing information (e.g., serial numbers).

| Equipment                                                                             | Manufacturer  | Model     | Se     | rial No.    | Specifica   | tion           | Configuration             |  |
|---------------------------------------------------------------------------------------|---------------|-----------|--------|-------------|-------------|----------------|---------------------------|--|
| Actuator                                                                              | ISCO          | 1640      |        |             | Actuator    | Height         |                           |  |
| ISCO Sampler 12c                                                                      | Teledyne ISCO | ISCO 3700 | 198H   | 101553      | Bottle Se   | ł              | 12c- 1 1L Poly            |  |
| ISCO Sampler 12c                                                                      | Teledyne ISCO | ISCO 3700 | 198H   | 101553      | Program     |                | Time / Multiplex no delay |  |
| Pb-Acid Battery                                                                       |               |           |        |             | Voltage     |                | > 11.7 V                  |  |
| ISCO Sampler Tasks                                                                    |               |           |        | Note: If "I | lo" provide | correct inform | ation or explanation.     |  |
| Is equipment list above complete and accurate?                                        |               |           | □Yes [ | No          |             |                |                           |  |
| Turn sampler "OFF." Remove bottles from carousel.                                     |               |           | TYes C | No          |             |                |                           |  |
| Disconnect and remove battery(ies), solar panel, and cables (as applicable).          |               |           |        | 🗆 Yes 🕻     | No          |                |                           |  |
| Pull up actuator and tubing. Disconnect from sampler unit.                            |               | TYes [    | No     |             |             |                |                           |  |
| Uninstall Greenlee box, as applicable.                                                |               | □Yes [    | No     |             |             |                |                           |  |
| Transport all removed equipment to the MSGP stockroom for maintenance and<br>storage. |               |           | □Yes ( | <b>J</b> No |             |                |                           |  |

Additional Notes:

|          | LANL PERSONNEL USE ONLY (Initials and dates) |                 |
|----------|----------------------------------------------|-----------------|
| Accepted | Tech QC                                      | ENV-RCRA Review |
|          |                                              |                 |